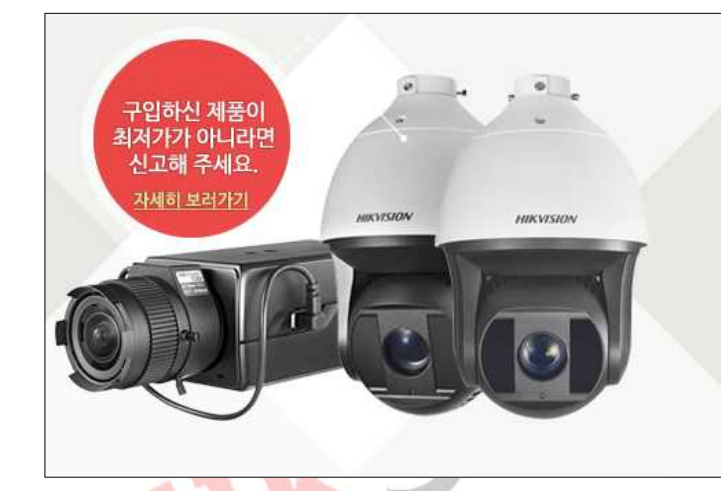

## 130%. 4/5!

#### HIKVISION 제품 국내 최저가 보상!

HIKSHOP에서 판매중인 모든 HIKVISION 제품은 국내 최저가를 보장하며, 등록된 제품보다 단돈 1원이라도 저렴한 사이트가 있다면 확인 즉시 차액의 130%를 보상해 드립니다.

# HIKSHOP

### http://16444487.co.kr/

### Tel. 1661-5742

본 자료는 <mark>하이크샵</mark>에서 만들었으며 무단 수정, 배포를 금합니다

설치/구매하신 상호와 전화번호 메모를 권장합니다 상호명 : 연락처 :

#### # CMS(iVMS-4500) 설치

| 기능 전력<br>설치할 기능 설치를                                            | 를 선택하십시오.                |                                                |                          |
|----------------------------------------------------------------|--------------------------|------------------------------------------------|--------------------------|
| 설치할 기능를 선택                                                     | 하고 설치하지                  | 않을 기능는 선택을 취소하십시오                              |                          |
| Client 🛑                                                       |                          |                                                | 370948 K                 |
| Storage Server                                                 | Contor                   |                                                | UK                       |
|                                                                |                          |                                                |                          |
| 대상 폴더<br>C:₩Program Fil                                        | es₩iVMS-4200             | ) Station₩iVMS-4200                            | [찾아보기(R)]                |
| 대상 폴더<br>C:\Program File<br>필요한 공간                             | es₩iVMS-4200<br>C:       | ) Station₩iVMS-4200<br>396912 K                | [찾아보기(R)]                |
| 대상 폴더<br>C:₩Program Fili<br>필요한 공간<br>사용 가능한 공간<br>stallShield | es₩iVMS-4200<br>C:<br>C: | ) Station₩iVMS-4200<br>396912 K<br>260726532 K | [찾아보기(R)]<br>[디스크 공간(S)] |

- 1. 다운받은 CMS 실행
- 2. "Client" 선택 후 다음
  - \* Storage Server는 PC NVR로 이용 시 체크

ILSHOP

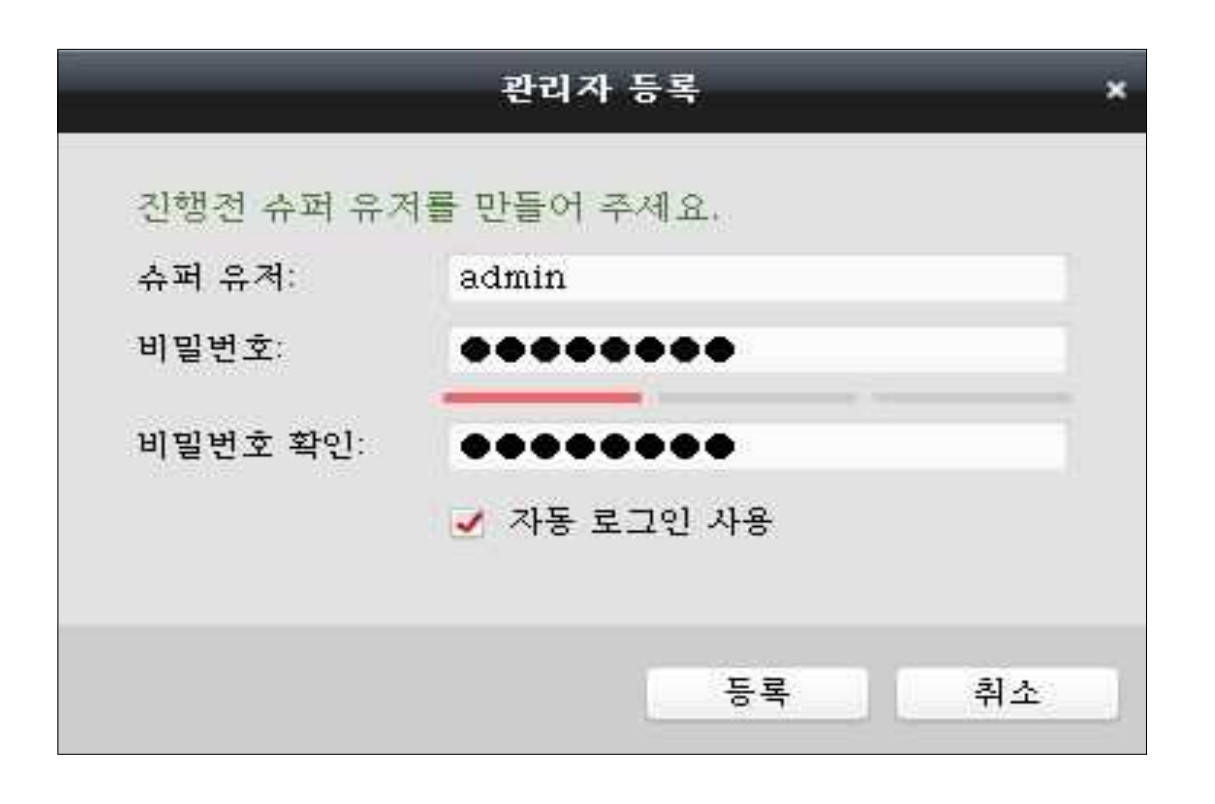

- 1. CMS 슈퍼 유저 ID 생성
  - \* ID와 비밀번호는 새로 만들어야 합니다

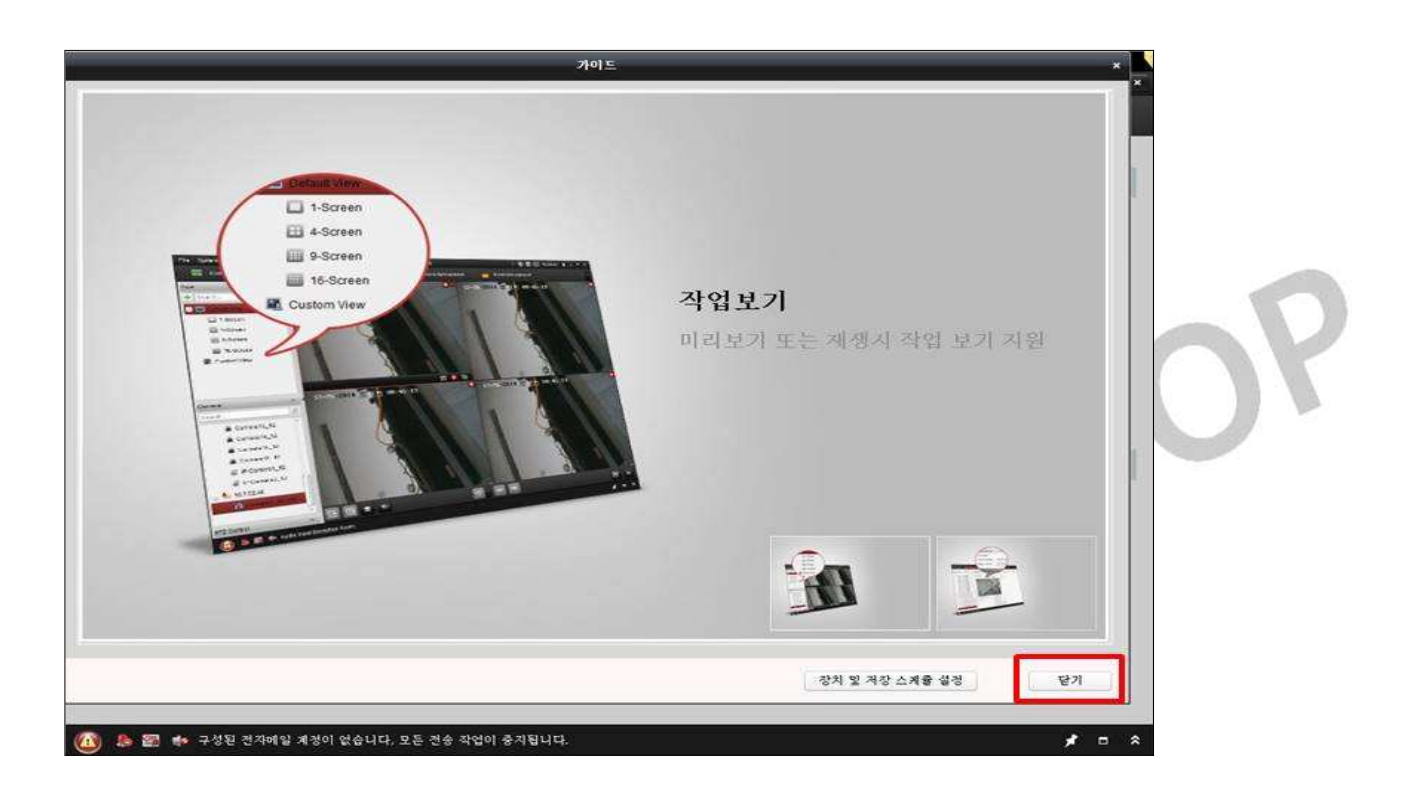

1. 닫기

#### # 장비 등록하기

| 파일 시스템 보기 도구 도움말                            | iVMS-4200                                                             | admin 🚯 🖾 🛗 10.24.49 🔒 🗕 🗖 🗙                         |
|---------------------------------------------|-----------------------------------------------------------------------|------------------------------------------------------|
| 📰 문토통 백성 🚱 메인 보기                            |                                                                       |                                                      |
|                                             |                                                                       |                                                      |
| 조작 및 계여                                     |                                                                       |                                                      |
| 19 N 7                                      |                                                                       | and an and the west                                  |
| 에디오 이러보기 표시, 재명과 적용기                        | 왕석 녹았다님의 검색 및 재생과 관련된<br>지생 작동                                        | 비다오 wan 구성 및 운영.                                     |
|                                             | Security Control Pagel                                                | Video Intercom                                       |
| A A 2 B A 2 B A 2 B A 2 B A 2 A 2 B A 2 A 2 | Control and monitor the zone and<br>partition of the security control | Controlling and operating the video intercom device. |
|                                             | •••                                                                   |                                                      |
|                                             |                                                                       |                                                      |
| 유지 보수 몇 관리                                  |                                                                       |                                                      |
|                                             |                                                                       |                                                      |
| 장치 관급<br>강치 고등 관리 · 추가, 역세 및 자문의<br>구성.     | 이행트 왕리<br>성보, 비성장적인 매계 변수와 서비의<br>연동 동락을 구정 할 수 있습니다.                 | 지방 스케팅 및 관련 대개변수 당정.                                 |
|                                             |                                                                       |                                                      |
| 지정 문덕<br>문국 클라이언트 사용자 추가, 수정, 삭<br>계,       | 가용 업식<br>검색 보기, 호함 및 원격 보그 백업                                         | 지수요 영경<br>일반 해계 변수를 구성합니다.                           |
|                                             |                                                                       |                                                      |
|                                             |                                                                       |                                                      |
| 🙆 🧶 🖀 🍁 구성된 전자해일 계정이 없습니다. 모든 3             | 선송 작업이 중지됩니다.                                                         | × = *                                                |

#### 1. 콘트롤 패널 - 장치관리

| 문트통 채널 🕞 메인 보기 🧮 정치 관리                                                                                                    |          |
|----------------------------------------------------------------------------------------------------|----------|
|                                                                                                    |          |
|                                                                                                    |          |
| 장치관리 (0)                                                                                                    |          |
| · 2013-12 가서 // 2001 Station                                                                                                    | 집티팅      |
| ★ 장치 유형 추가 별명 ▲ IP 장치의 도메인 이름은 비워 둘 수 없습니다. 안전 자원 사용                                                                                                    | 원황 HDD 상 |
|                                                                                                    |          |
|                                                                                                    |          |
|                                                                                                    |          |
|                                                                                                    |          |
|                                                                                                    |          |
|                                                                                                    |          |
|                                                                                                    |          |
| ·<br>온라인 장치 (0) ① 15초마다 새로고침 (6057)                                                                                                    |          |
| ·                                                                                                    | *        |
|                                                                                                    |          |
| C     C     C | •<br>    |

1. 장치관리 - 서버 - 장치 유형 추가 - 장치 추가

|                                                                                | 추가                  |                          | ×         |
|--------------------------------------------------------------------------------|---------------------|--------------------------|-----------|
| 모드 추가:                                                                         |                     |                          |           |
| 🥑 IP / 도메인 🛛 🕓 IP 세그먼트                                                         | . 이 IP 서버           | HIDDNS                   | 💍 일괄 가져오기 |
| 🔄 오프라인 장치 추가                                                                   |                     |                          |           |
| 별명:                                                                            |                     |                          |           |
| 주소:                                                                            |                     |                          |           |
| <b>至</b> 트:                                                                    | 8000                |                          |           |
| 이름:                                                                            |                     |                          |           |
| 비밀번호:                                                                          |                     |                          |           |
| ✓ 그룹 저장하기<br>그르 이르기 자치 이르유                                                     | 성과되고 그로이 지?         | 1~1~여겨도 ㅋ도 ㅋ             |           |
| 그들 이름과 정시 이름들<br>널을 추가합니다.                                                     | 특성야지 <u>기</u> 물러 성상 | 에 한철된 모든 새               |           |
|                                                                                |                     |                          |           |
|                                                                                |                     |                          |           |
|                                                                                |                     |                          |           |
|                                                                                |                     | 추기                       | 취소        |
|                                                                                |                     |                          |           |
|                                                                                | 추가                  |                          | *         |
| 모드 추가:                                                                         |                     |                          |           |
| ○ IP / 도메인 ○ IP 세그먼트                                                           | . O IP 서버           | <ul><li>Hiddns</li></ul> | 💍 일괄 가져오기 |
| 🔄 오프라인 장치 추가                                                                   |                     |                          |           |
| 별명:                                                                            |                     |                          |           |
| 서버 주소:                                                                         | www.hik-online.     | com                      |           |
| 장치 도메인 이름:                                                                     |                     |                          |           |
| 이름:                                                                            |                     |                          |           |
|                                                                                |                     |                          |           |
| 비밀번호:                                                                          |                     |                          |           |
| 비밀번호:<br>그룹 저장하기<br>그르 이르고 자기 이르우                                              | 서거리고 그로이 자리         | 1~1 여겨도 ㅋ두 왜             |           |
| 비밀번호:<br>기름 저장하기<br>그룹 이름과 장치 이름을<br>널을 추가합니다.                                 | 설정하고 그룹의 장치         | 에 연결된 모든 채               |           |
| 비밀번호:<br>기름 저장하기<br>그룹 이름과 장치 이름을<br>널을 추가합니다.                                 | 설정하고 그룹의 장치         | ]에 연결된 모든 채              |           |
| 비밀번호:<br>기름 저장하기<br>그룹 이름과 장치 이름을<br>널을 추가합니다.                                 | 설정하고 그룹의 장치         | 이에 연결된 모든 채              |           |
| 비밀번호:<br><ul> <li>그룹 저장하기</li> <li>그룹 이름과 장치 이름을</li> <li>널을 추가합니다.</li> </ul> | 설정하고 그룹의 장치         | ]에 연결된 모든 채              |           |
| 비밀번호:<br>· 그룹 저장하기<br>그룹 이름과 장치 이름을<br>널을 추가합니다.                               | 설정하고 그룹의 장치         | l에 연결된 모든 채<br>추기        | 취소        |

#### ¬. IP/도메인으로 등록하는 방법(내부망에서도 사용 가능)

#### ㄴ. HiDDNS으로 등록하는 방법

#### ㄱ/ㄴ 중 1가지 선택해서 등록

- \* 별칭 임의로 입력
- \* 이름/비밀번호 : 녹화기와 동일하게 등록

|                                       |                    |                   |                               | <u>//-</u> | TVM3-420                                            | 10                           |                       | acontin Q                   |                  | 10.30.10    |     |     |
|---------------------------------------|--------------------|-------------------|-------------------------------|------------|-----------------------------------------------------|------------------------------|-----------------------|-----------------------------|------------------|-------------|-----|-----|
| 🏭 হুচাই শার্থ 🕥                       | 메안 보기              | <b>4</b> 3        | 1치 관리                         |            |                                                     |                              |                       |                             |                  |             |     |     |
| 서비 웹 그렇                               |                    |                   |                               |            |                                                     |                              |                       |                             |                  |             |     |     |
| 조직                                    | 장치                 | 관리 (1)            |                               |            |                                                     |                              |                       |                             |                  |             |     |     |
| · · · · · · · · · · · · · · · · · · · | +                  | 장치 추가             | 🖸 43                          | 방 🗙 삭제     | 🔹 원격 설정                                             | 部 QR 코드                      | 활동적인                  | 🙎 Online U                  | · • 모            | 두 새로…       | 물터링 |     |
| 💠 장치 유형 추가                            | 별명                 | 2                 | IP                            |            | 장치의 도메인 이                                           | 이름은 비워 둘 4                   | 없습니다.                 | 안전                          |                  | 자원 사용       | 현황  | HDI |
|                                       | adm                | n                 | 121.12                        | 8.1        | DS-7204HQHI-                                        | 2016                         | WR61622698            | 5WC… 위헙                     |                  | 0           |     | 0   |
|                                       |                    |                   |                               |            |                                                     |                              |                       |                             |                  |             |     |     |
|                                       |                    |                   |                               |            |                                                     |                              |                       |                             |                  |             |     |     |
|                                       |                    |                   |                               |            |                                                     |                              |                       |                             |                  |             |     |     |
|                                       | • (                | 긴 장치 (0           | )                             |            | <u>0</u> 15초마다                                      | 새로고월 (605?                   |                       |                             |                  |             |     |     |
|                                       | • (<br>ह्व         | 인 장치 (0)<br>물라이언보 | )<br>2에 추가                    | • 모두       | <ul> <li>① 15초마다</li> <li>本가 「NET</li> </ul>        | 세로고침 (60s?<br>INFO을 수정       | ্র মান্ত্রপ্রহ স      | 143 🖷 215                   | 적인               | 질더링         |     |     |
|                                       | *<br>28<br>+<br>IP | 인 장치 (0)<br>클라이언트 | )<br>2에 추가<br>- <b>\ 장치</b> + | ♣ 모두<br>종류 | <ul> <li>• 15초 아다<br/>추가 결 NET<br/>1 편체여</li> </ul> | 제로고침 (605?<br>INFO을 수정<br>버전 | ·<br>아 비밀번호 ×<br>· 안전 | 1성건 및 함당<br>  <b>서버 포</b> ] | -রণ্ড<br>হ_। মার | 월터링<br>각 시간 |     |     |

- 1. 정상적인 등록 확인
- \* 등록이 제대로 안되어 있으면 "장치 정보"가 뜨지 않습니다

HIKSHOP

#### # 영상 불러오기

| 파일 시스템 보기 도구 도움말       | Â                      | IVMS-4200 | admin 🔁 🖾 🛗 10.57.07 🔒 🗕 🖛 🗙 |
|------------------------|------------------------|-----------|------------------------------|
| 📰 콘트롤 패널 🛛 메인 보기       | 🛃 장치 관리                |           |                              |
| 드 서비 로 그로              |                        |           |                              |
|                        | 그를 admin의 리소스(8)       |           |                              |
| 경색 9                   | 💠 불러오기 🖸 수정 💥 삭제       | 🍄 원격 설정   | 필터링                          |
| 🖃 😂 admin              | 별명                     | *   IP    | 장치의 도메인 이름은 비워 둘 수 없습…       |
| 인코딩 채널                 | 카메라1_admin             | 121.128.  | DS-7204HQHI                  |
| 알람 입력                  | 카메라2_admin             |           |                              |
|                        | 카메리3_admin             |           |                              |
|                        | 카메라4_admin             |           |                              |
|                        | A1_admin               |           |                              |
|                        | A2_admin               |           |                              |
|                        | A3_admin               |           |                              |
|                        | A4_admin               |           |                              |
|                        |                        |           |                              |
|                        |                        |           |                              |
|                        |                        |           |                              |
|                        |                        |           |                              |
|                        |                        |           |                              |
|                        |                        |           |                              |
|                        |                        |           |                              |
|                        |                        |           |                              |
|                        |                        |           |                              |
|                        |                        |           |                              |
| 🙆 👃 🔤 🔹 구성된 전자메일 계정이 일 | 넋습니다. 모든 전송 작업이 중지됩니다. |           | <b>*</b> = *                 |

#### 1. 콘트롤 패널 - 장치관리 - 그룹 - 추가

| 파일 시스템 보기 도구 도움말                             | ivm                                    | 5-4200 | admin 🔁 🖽 10:57:07 🖬 🗕 🖛 🗙 |    |
|----------------------------------------------|----------------------------------------|--------|----------------------------|----|
| 📰 콘트롱 패널 🛛 🔂 메인 보기                           | 🚔 장치 관리                                |        |                            |    |
| 🔳 서버 📹 그룹                                    |                                        |        |                            |    |
| 리소스 😋 🤐                                      | 그를 admin의 리소스(8)                       |        |                            |    |
| 경색 오                                         | 💠 불러오기 🖸 수정 💥 삭제 🎄 🕯                   | 일격 설정  | 꾛터링                        |    |
| 🖃 📹 edmin                                    | 별명                                     |        | 장치의 도메인 이름은 비워 둘 수 없습…     |    |
| 인코딩 채널<br>얄람 입력                              | 카메라1.2 그룹 추<br>카메라2.2<br>카메라3.2 그룹 이름: | 4 *    | DS-7204HQHI                |    |
|                                              | 카메라4_# _ 장치 이름별 그를 만들기<br>A1_admif     |        |                            | nV |
|                                              | A2_admif<br>A3_admif                   | 확인 취소  |                            |    |
|                                              |                                        |        |                            |    |
| <ul> <li>(A) 💩 🗃 🍁 구성된 전자메일 계정이 (</li> </ul> | 없습니다. 모든 전송 작업이 중지됩니다.                 |        | <b>*</b> = *               |    |

#### 1. 그룹이름 입력

| 내소스 🌏 🍓                                                               | 그를 test의 리소스(0)            |      |                                     |
|-----------------------------------------------------------------------|----------------------------|------|-------------------------------------|
| 컴색 P                                                                  | ◆ 불러오기 [2] 수정 🐹 삭제 🔅 원격 설정 |      | 娶더랑                                 |
| ু ∰ admin<br>থুরুড় গায়<br>খুন্থ থুন্থ<br>থুন্থ থুন্ন<br>⊉ন্দু থুন্ন |                            | * IP | [문다 6<br>] 장치의 도메인 이름은 비워 둘 수 없습… 1 |
|                                                                       |                            |      |                                     |

ivms-4200

admin 🛞 🖼 🛗 10-58-02 🔒 🗕 📼

1. 생성된 그룹 선택 - 불러오기

시스템 보기 도구 도움말

📰 콘트륨 패널 🛛 메인 보기 📑 장치 관리

|                                                                                                    | 불러오기                                            |                            | ×  |
|----------------------------------------------------------------------------------------------------|-------------------------------------------------|----------------------------|----|
| ● 인코당 체설 ▲ 앞담 입력<br>장치 선택 전체<br>·<br>인코당 체설<br>admin<br>제0 YUOKKO<br>제0 YUOKKO<br>제0 YUOKKO<br>제0 YUOKKO<br>제0 YUOKKO<br>10 YUOKKO | 불리오기<br>() :::::::::::::::::::::::::::::::::::: | 고통<br>김색<br>★ admin-인코딩 채널 |    |
|                                                                                                    | 가져오기<br>모두 불러오기                                 |                            | 04 |

- 1. 카메라 선택 가져오기
- \* 전체 카메라의 경우 "모두 불러오기"

#### # 영상 재생

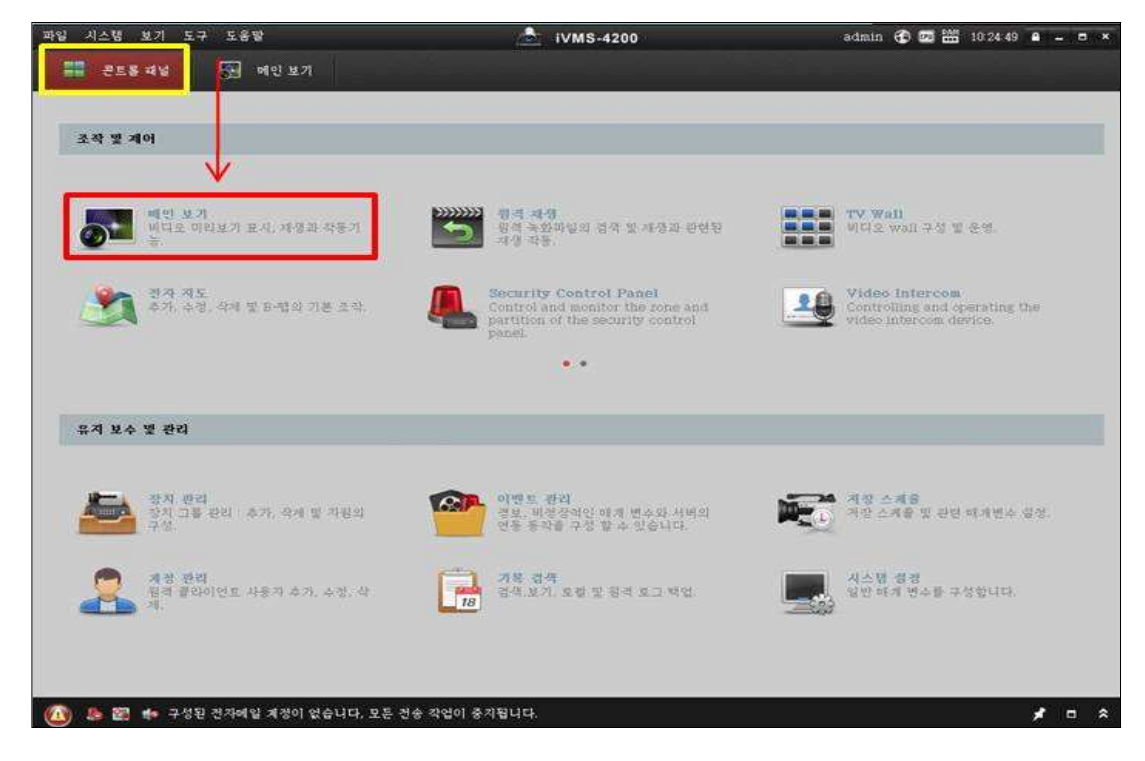

#### 1. 콘트롤 패널 - 메인 보기

| 파일 시스템 보기 도-          | 7 도움말         |           |          | 1      | iVMS-4200 | а | dmin 🐨 🖾 🛗 11:01:21 | ê - = ×      |  |
|-----------------------|---------------|-----------|----------|--------|-----------|---|---------------------|--------------|--|
| 📰 콘트롱 패널              | <b>5</b> 메인 보 | 71 🖉      | 장치 관리    |        |           |   |                     |              |  |
| 보기                    | ^             |           |          |        |           |   |                     |              |  |
| [♣] 검색                | 8             |           |          |        |           |   |                     |              |  |
| 🖃 📰 기본 보기             |               |           |          |        |           |   |                     |              |  |
| 🔲 1-화면                |               |           |          |        |           |   |                     |              |  |
| 🖽 4-화면                |               |           |          |        |           |   |                     |              |  |
| 🛄 9-화면                |               |           |          |        |           |   |                     |              |  |
| 16-화면                 |               |           |          |        |           |   |                     |              |  |
| 尾 사용자 정의보기            |               |           |          |        |           |   |                     |              |  |
|                       |               |           |          |        |           |   |                     |              |  |
|                       |               |           |          |        |           |   |                     |              |  |
| 카메라                   | A 1           |           |          |        |           |   |                     |              |  |
| 경색                    | 2             |           |          |        |           |   |                     |              |  |
| + 🙃 admin             |               |           |          |        |           |   |                     |              |  |
| • Kim test            |               |           |          |        |           |   |                     |              |  |
| and the second second | _             |           |          |        |           |   |                     |              |  |
|                       |               |           |          |        |           |   |                     |              |  |
|                       |               |           |          |        |           |   |                     |              |  |
|                       |               |           |          |        |           |   |                     |              |  |
|                       |               |           |          |        |           |   |                     |              |  |
|                       |               |           |          |        |           |   |                     |              |  |
|                       |               |           |          |        |           |   |                     |              |  |
| PTZ 제어                | ~ [H0]        | 89        | 130      |        |           |   |                     |              |  |
| 🙆 👃 🗃 🏘 २४६           | ! 전자메일 계정이    | 1 없습니다, 모 | 든 전송 작업이 | 중지됩니다. |           |   |                     | <b>∦</b> □ ☆ |  |

1. 메인보기 - 카메라 - 그룹 목록 선택

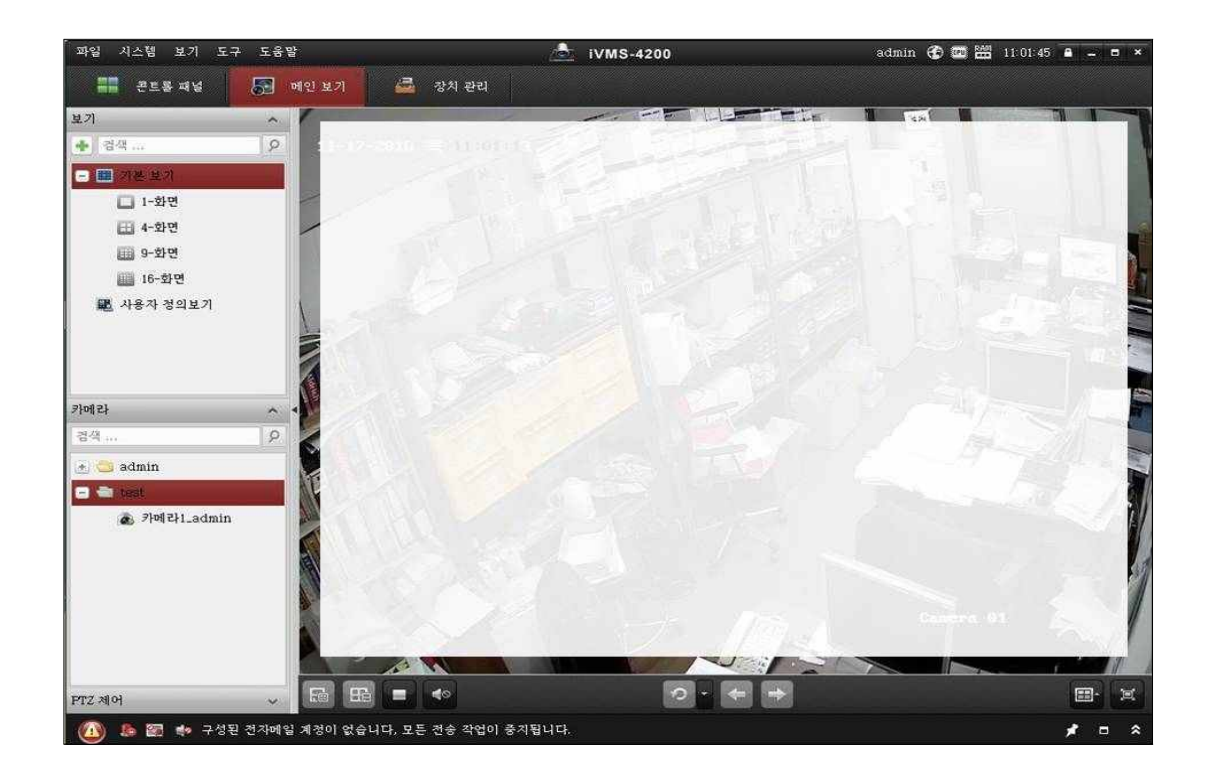

#### 1. 그룹 목록 - 카메라 더블 클릭 - 영상 확인

KSHOP

#### # 저장된 영상 보기

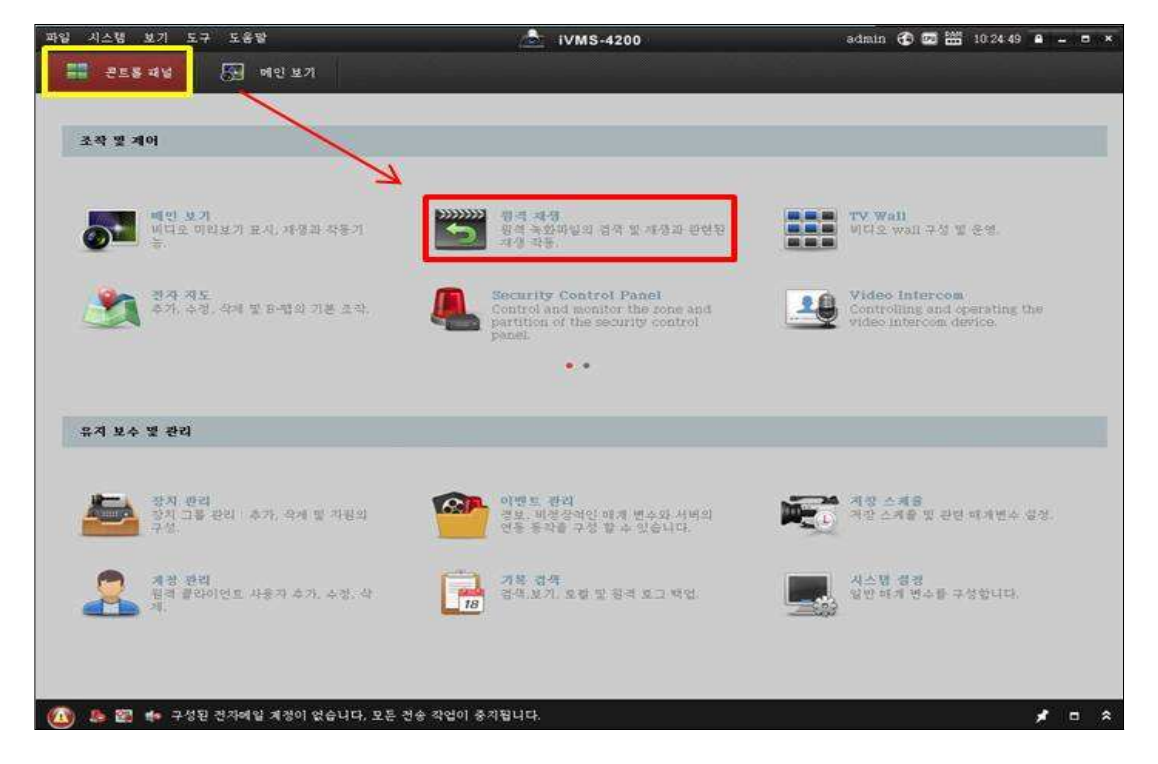

#### 1. 콘트롤 패널 - 원격 재생

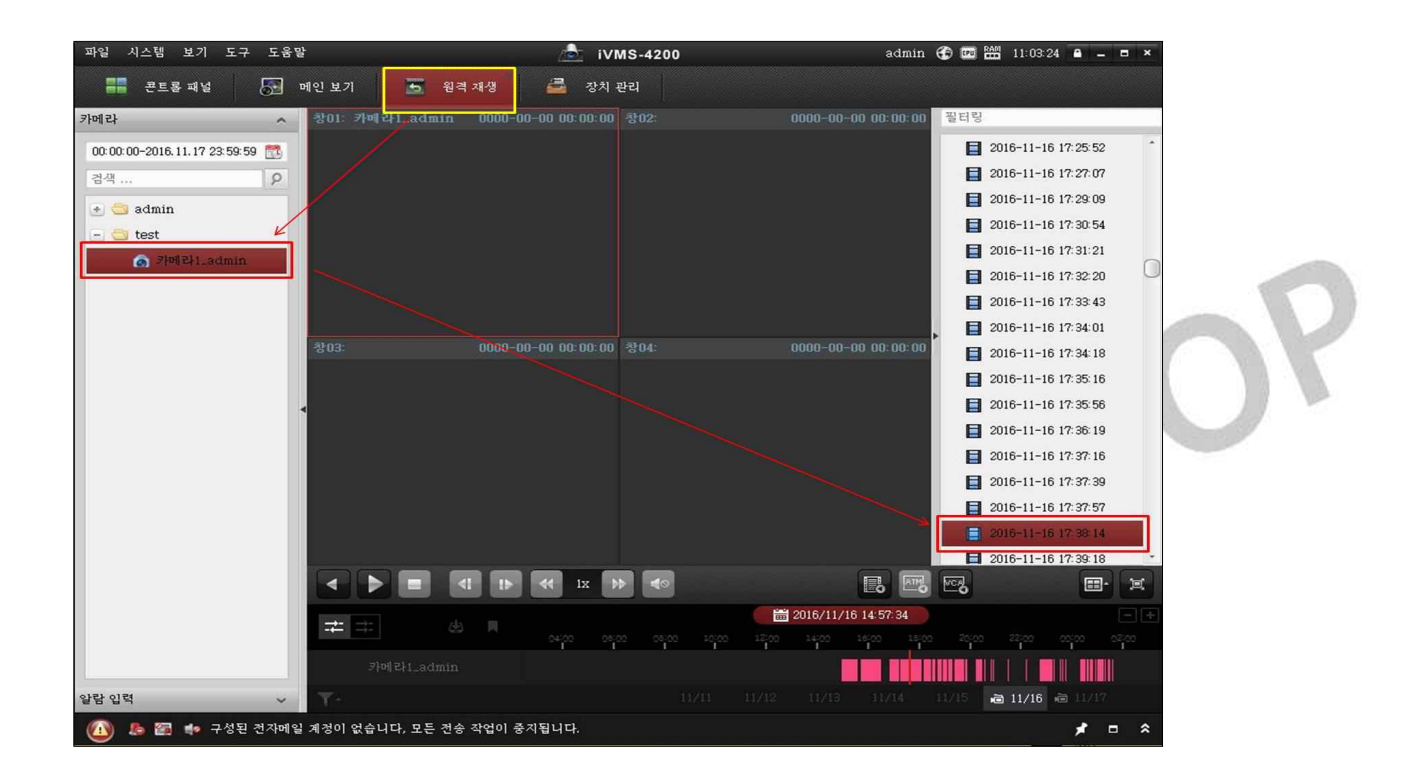

1. 원격 재생 - 카메라 더블 클릭 - 해당 날짜(시간) 더블 클릭 - 영상 확인